## Com'X 210/510 Hardening Guide

| Introduction                                                                                                    | 2                         |
|----------------------------------------------------------------------------------------------------|---------------------------|
| Additional resources                                                                                                    | 2                         |
| Access Com'X user manual                                                                                                    | 3                         |
| Upgrade Firmware                                                                                                    | 3                         |
| Determine current firmware version                                                                                                    | 3                         |
| Upgrade to latest firmware version                                                                                                    | 4                         |
| Safety Precautions                                                                                                    | 5                         |
| User management                                                                                                    | 5                         |
| Set default administrator password                                                                                                    | 6                         |
| Set default guest password (Com'X 510 only)                                                                                                    | 6                         |
| Disable the Password Reset button                                                                                                    | 6                         |
| Install a private SSL certificate                                                                                                    |                           |
|                                                                                                    | •                         |
| Disable enabling of Remote VPN access from cloud services                                                                                                    | 7                         |
| Disable enabling of Remote VPN access from cloud services<br>Port management                                                                                                    | 7<br>7                    |
| Disable enabling of Remote VPN access from cloud services<br>Port management                                                                                                    | <b>7</b><br><b>7</b><br>7 |
| Disable enabling of Remote VPN access from cloud services<br>Port management<br>Close unused ports<br>Disable unused services                                                                                                    | 7<br>7<br>7<br>           |
| Disable enabling of Remote VPN access from cloud services<br>Port management<br>Close unused ports<br>Disable unused services<br>Disable replies to ICMP Echo requests (PING)                                                                                                    | 7<br>7<br>7<br>8          |
| Disable enabling of Remote VPN access from cloud services<br>Port management<br>Close unused ports<br>Disable unused services<br>Disable replies to ICMP Echo requests (PING)<br>Set Secure Publication Transports                                                                                                    | 7<br>7<br>                |
| Disable enabling of Remote VPN access from cloud services<br>Port management<br>Close unused ports<br>Disable unused services<br>Disable replies to ICMP Echo requests (PING)<br>Set Secure Publication Transports<br>Configure SMTP (Email settings)                                                                                                    | 7<br>7<br>                |
| Disable enabling of Remote VPN access from cloud services         Port management         Close unused ports         Disable unused services         Disable replies to ICMP Echo requests (PING)         Set Secure Publication Transports         Configure SMTP (Email settings)         Recommended best practices of unsecure protocols                                                                              | 7<br>7<br>                |
| Disable enabling of Remote VPN access from cloud services<br>Port management<br>Close unused ports<br>Disable unused services<br>Disable replies to ICMP Echo requests (PING)<br>Set Secure Publication Transports<br>Configure SMTP (Email settings)<br>Recommended best practices of unsecure protocols<br>Disable WiFi Access Point                                                                                    | 7<br>7<br>                |
| Disable enabling of Remote VPN access from cloud services         Port management         Close unused ports.         Disable unused services.         Disable replies to ICMP Echo requests (PING)         Set Secure Publication Transports.         Configure SMTP (Email settings)         Recommended best practices of unsecure protocols.         Disable WiFi Access Point         Apply Modbus TCP/IP Filtering. | 7<br>7<br>                |

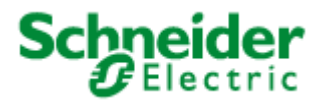

## Introduction

Your Schneider Electric product is equipped with security-enabling features. These features arrive in a default state and can be configured for your installation needs. Please note that disabling or modifying settings can impact the overall security robustness of the device and the security of your network.

This guide provides recommendations to better secure your Com'X device. Please use this guide in conjunction with the user manual for the step by step procedure details required for the configuration of specific features and settings.

**NOTE**: This guide is applicable for Com'X firmware version 6.5 and above.

#### **Additional resources**

| Document                                        | References                                                                                                   |
|-------------------------------------------------|----------------------------------------------------------------------------------------------------|
| Com'X 200/Com'X 210/Com'X 510 Instruction Sheet | 5406AD002<br>5406AD005<br>5406AD006<br>5406AD007                                                             |
| Com'X 510 User Manual                           | DOCA0098EN<br>DOCA0098FR<br>DOCA0098ES<br>DOCA0098DE<br>DOCA0098PT<br>DOCA0098IT<br>DOCA0098ZH<br>DOCA0098RU |
| Com'X 210 User Manual                           | DOCA0036EN<br>DOCA0036FR<br>DOCA0036ES<br>DOCA0036DE<br>DOCA0036PT<br>DOCA0036IT<br>DOCA0036ZH<br>DOCA0036RU |
| Com'X SSL Certificate Installation Guide        | 7EN12-0327                                                                                                   |

#### Access Com'X user manual

You can download the Com'X 210 and Com'X 510 user manual from the Schneider Electric website.

- Com'X 510 User Manual
- <u>Com'X 210 User Manual</u>

The user manual for Com'X 510 can also be accessed directly on the device.

- 1. Login to the Com'X.
- 2. Select Settings > Links > View Links.
- 3. Click the Com'X 510 User Manual EN document **local** link to download the manual.

| 宫 Com'X 51         | 0           |                | 09/06/2019<br>05:58:55 PM 🕐          | Data logging: OFF<br>Periodic publication: OFF | Available storag | e: 3.7 GB         |             | 🧿 admin   Logout   About |
|--------------------|-------------|----------------|--------------------------------------|------------------------------------------------|------------------|-------------------|-------------|--------------------------|
| Monitoring Control | Diagnostics | Settings       | Device Settings                      | Measurements Table                             | Commissioning    | Custom Library    | Maintenance |                          |
| General Settings   | ×           |                | ocumenta                             | tion User Assis                                | tance            |                   |             |                          |
| Communication      | ~           |                |                                      | link                                           | Com'X 510 (      | locumentation and | firmware    |                          |
| Security           | ~           | Com'X 510 Doci | uments and Down<br>0 User Manual - E | loads<br>N local                               | User Manua       | I.                |             | _                        |
| User Management    | ~           | ☆ =SE=         |                                      | link                                           | Schneider E      | lectric           |             |                          |
| Events             | ~           |                |                                      |                                                |                  |                   |             | Setup Links              |
| Links              | ^           | <u> </u>       |                                      |                                                |                  |                   |             |                          |
| Setup Links        |             |                |                                      |                                                |                  |                   |             |                          |
| View Links         | •           |                |                                      |                                                |                  |                   |             |                          |

#### **Upgrade Firmware**

Products are hardened to increase security robustness. This is an ongoing process consisting of secure development practices, inclusion of security features and testing at our security test facilities. Keep your device firmware updated with the latest security updates.

#### **Determine current firmware version**

Locate the firmware version currently running on your Com'X.

- 1. Login to the Com'X.
- 2. Click About link located on the top right corner of the screen.
- 3. Determine Application version under Product Versions.

#### © 2019 Schneider Electric. All rights reserved.

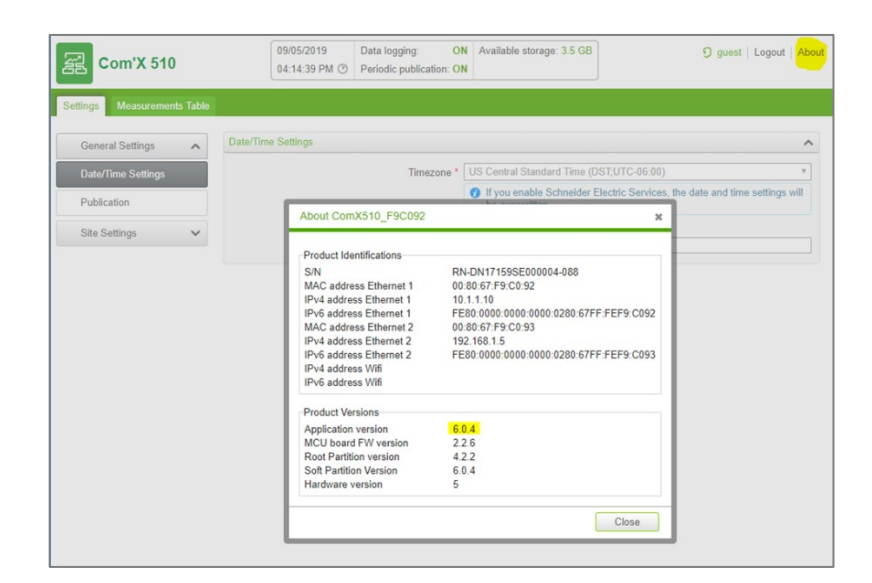

#### Upgrade to latest firmware version

- 1. Determine the latest Com'X firmware version available on se.com.
  - a. Com'X 510 firmware
  - b. Com'X 210 firmware
- 2. Download and unzip the firmware bundle if it is higher than the firmware version on your Com'X device.
- 3. Open the release notes contained in the unzipped bundle.
- 4. Update the firmware if the release notes indicate security updates. The firmware filename begins with *upgrade-Com'X* and has file extension *.sp1*.

NOTE: See Upgrade Firmware section in the User Manual.

## **Safety Precautions**

Installation, wiring, testing and service must be performed in accordance with all local and national electrical codes.

### **A**WARNING

# POTENTIAL COMPROMISE OF SYSTEM AVAILABILITY, INTEGRITY, AND CONFIDENTIALITY

- Change default passwords to help prevent unauthorized access to device settings and information.
- Disable unused ports/services and default accounts, where possible, to minimize pathways for malicious attacks.
- Place networked devices behind multiple layers of cyber defenses (such as firewalls, network segmentation, and network intrusion detection and protection).
- Use cybersecurity best practices (for example: least privilege, separation of duties) to help prevent unauthorized exposure, loss, modification of data and logs, interruption of services, or unintended operation.

Failure to follow these instructions can result in death, serious injury, or equipment damage.

NOTICE

#### UNAUTHORIZED DATA ACCESS

- Immediately change the default password to a new, secure password.
- Do not distribute the password to unauthorized or otherwise unqualified personnel.

Failure to follow these instructions can result in equipment damage.

## **User management**

A strong password is essential for device security. The Com'X security policy requires the following:

- 8 characters
- 1 uppercase letter
- 1 numeric digit

1 special character

It is recommended to increase the password complexity by increasing the number of characters, special characters, and not repeating characters.

## Set default administrator password

Use the default administrator password (admin) when you first log in. After your first login, you will be required to create a new password. Follow the password recommendations when entering the new password.

You can change the default admin password after the initial log-in. See *Changing the Password* section in the user manual for additional information.

#### Set default guest password (Com'X 510 only)

The default password for the guest account is "guest". It is strongly recommended to change the password after you log in for the first time as an administrator.

NOTE: Only an administrator can change the guest password.

- 1. Log in as administrator.
- 2. Go to Settings > User Management > Users.
- 3. Select guest.
- 4. Follow password recommendations and enter a new password.
- 5. Enter the same password in **Confirm new password**.
- 6. Click Save changes.

#### **Disable the Password Reset button**

You can reset the default administrator account password by pressing the backup button. This feature is enabled by default. It is recommended to disable this feature for a Com'X installed in a publicly accessible location.

See *Disabling the Password Reset Button* section in the user manual for additional information.

## Install a private SSL certificate

The Com'X comes with a self-signed SSL certificate installed for the HTTPS protocol. It is recommended to install your own certificate signed by a public or private CA.

Refer the *Com'X SSL Certificate Installation Guide* – 7EN12-0327 for information on creating a certificate file that is compliant with Com'X 510/210.

See *Uploading a New Certificate* section under *Settings* chapter in the user manual for additional information

# Disable enabling of Remote VPN access from cloud services

By default, the Com'X is set up to connect to cloud services through the Remote Assistance VPN connection via a command from the Schneider Electric cloud. It is recommended to disable this feature and enable it only when remote technical support from Schneider Electric is required.

| 冨 Com'X 510                   | O9/06/2019         Data logging:         OFF         Available storage:         O admin         Logout         About           02:42:12 PM (2)         Periodic publication:         OFF            About            About            About |
|-------------------------------|----------------------------------------------------------------------------------------------------|
| Monitoring Control Diagnostic | s Settings () Device Settings () Measurements Table Commissioning Custom Library Maintenance                                                                                                    |
| Logs                          | Configuration management                                                                                                    |
| System Settings               | Save the configuration Backup for duplication                                                                                                    |
| Events                        | This functionality is not available if you use the iOS platform                                                                                                    |
|                               | File: No file chosen                                                                                                    |
|                               | This functionality is not available if you use the IOS platform     Apply the configuration                                                                                                    |
|                               |                                                                                                    |
|                               | Firmware upgrade                                                                                                    |
|                               | File: No file chosen                                                                                                    |
|                               | <ul> <li>This functionality is not available if you use the iOS platform</li> </ul>                                                                                                    |
|                               | Upgrade firmware                                                                                                    |
|                               | Applications                                                                                                    |
|                               | Remote access for support ON OFF                                                                                                    |
|                               | Enable remote access from cloud ON OFF                                                                                                    |
|                               | Restart Com'X                                                                                                    |
|                               | Restart ComX Restart                                                                                                    |

See *Disabling Remote Access from Cloud Services* section under *Com'X 510 Maintenance* chapter for additional information.

## Port management

There are certain ports and services that are open by default. It is strongly recommended to disable these ports and unused services when not required.

#### **Close unused ports**

By default, the following ports are open on the supported network connections. Disable the following ports when not in use.

- 80 (HTTP) disable for each network connection.
- 502 (Modbus TCP/IP)

See *Firewall Management* section under *Com'X 510 Settings* chapter for additional information.

#### **Disable unused services**

By default, the following services are enabled.

- SSH (Port: 2222): Used for technical support
- DPWS (Port: 5357): Used for device discovery

It is recommended to disable services when not required or in use. See *Firewall Management* section under Com'X 510 Settings chapter for additional information.

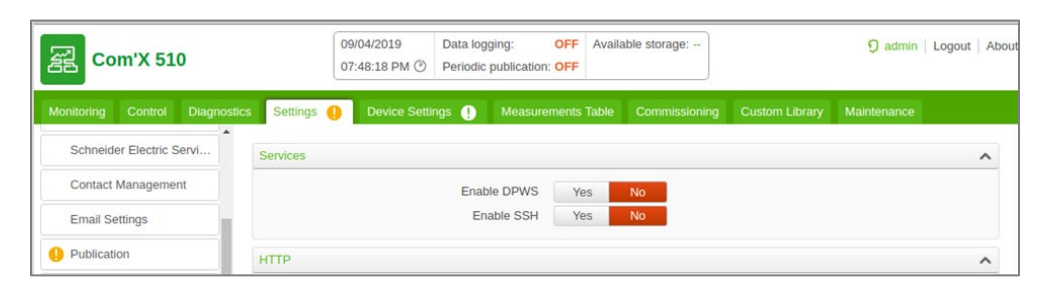

#### **Disable replies to ICMP Echo requests (PING)**

By default, the Com'X is configured to not reply to ICMP Echo requests (Ping). It is recommended to keep it disabled if possible. Disabling "Reply to ping" disables replies for all network connections.

| 置 Com'X 510                    | 10/25/2019         Data logging:         OFF         Available storage: 3.7 GB         3 admin         Logout         4 content           05:55:43 PM (*)         Periodic publication:         OFF         Image: Content         Image: Content </th <th>About</th> | About |
|--------------------------------|----------------------------------------------------------------------------------------------------|-------|
| Monitoring Control Diagnostics | Settings Device Settings Measurements Table Commissioning Custom Library Maintenance                                                                                                    |       |
| General Settings               | Choose your network configuration • 2 separate ports (1 IP address for each) • Selection he<br>Ethernet configuration                                                                                                    |       |
| Network Settings               | General network settings                                                                                                    | ^     |
| Proxy Settings                 | Default gateway         10         . 100         . 252         . 1           Primary DNS server         10         . 218         . 600         . 10                                                                                                    |       |
| Schneider Electric S           | Secondary DNS server         10         106         10         10           Reply to ping         Yes         No         No                                                                                                    |       |
| Contact Management             | Diagnostic network                                                                                                    | ~     |
| Email Settings                 |                                                                                                    |       |
| Publication                    | Required field Save changes Cancel                                                                                                    | ei j  |

See Configuring the Ethernet Ports section under Com'X 510 Settings chapter for additional information.

## **Set Secure Publication Transports**

It is recommended to select HTTPS with authentication or SMTP with a connection security mode enabled when configuring publication.

See Publication / Configuring HTTP and HTTPS Transfer Protocols section under Com'X 510 Settings chapter of the user manual for additional information.

| General Settings 🔨                                                                                                    | Publication settings                                                                                                    |                                                                                                    |
|----------------------------------------------------------------------------------------------------|----------------------------------------------------------------------------------------------------|----------------------------------------------------------------------------------------------------|
| Date/Time Settings                                                                                                    | Destination platform * CSV export                                                                                                    | ,                                                                                                    |
| Network Settings                                                                                                    | Publication frequency * Every day                                                                                                    | ,                                                                                                    |
| Proxy Settings                                                                                                    | Protocol * HTTPS                                                                                                    |                                                                                                    |
| Schneider Electric Se                                                                                                    | Server * secure.server.com Port * 443                                                                                                    |                                                                                                    |
| Contact Management                                                                                                    | Authentication required * Yes No                                                                                                    |                                                                                                    |
| Email Settings                                                                                                    | User login * userA<br>User password *                                                                                                    |                                                                                                    |
| Publication                                                                                                    | Path * //                                                                                                    |                                                                                                    |
| Wi-Fi Access Point S                                                                                                    | Field name * fieldName                                                                                                    |                                                                                                    |
| The Process Form S                                                                                                    | Compression activated * Yes No                                                                                                    |                                                                                                    |
| Site Settings                                                                                                    | Decimal separator * Dot                                                                                                    |                                                                                                    |
| Communication                                                                                                    | Date Format * MM-DD-YYYY                                                                                                    | ,                                                                                                    |
| Modbus Gateway                                                                                                    |                                                                                                    |                                                                                                    |
| Modbus TCP/IP Filter                                                                                                    | 09/05/2019 Data logging: OFF Available storage: 3.5 GB                                                                                                    | 9 admin   Logout   Ab                                                                                                    |
| Com'X 510                                                                                                    | 09/05/2019         Data logging:         OFF         Available storage: 3.5 GB           09.46.52 PM (*)         Periodic publication: OFF         OFF         Available storage: 3.5 GB           cs         Settings (*)         Device Sortings (*)         Measurements Table         Commissioning         Custom Libra                                                                                                    | 3 admin   Logout   Ab<br>any Maintenance                                                                                                    |
| Modbus TCP/IP Filter                                                                                                    | 09/05/2019         Data logging:         OFF         Available storage: 3.5 GB           09.46 52 PM         Periodic publication: OFF         Available storage: 3.5 GB           cs         Settings         Device Settings         Measurements Table         Commissioning         Custom Libra                                                                                                    | 🤉 admin   Logout   Ab<br>ary Maintenance                                                                                                    |
| Modbus TCP/IP Filter                                                                                                    | 09/05/2019         Data logging:         OFF         Available storage: 3.5 GB           09.46 52 PM         Periodic publication: OFF         Available storage: 3.5 GB           cs         Settings         Device Settings         Measurements Table         Commissioning         Custom Libra           Publication settings         Device Settings         Measurements Table         Commissioning         Custom Libra                                                                                                    | 9 admin   Logout   Ab<br>ary Maintenanco                                                                                                    |
| Modbus TCP/IP Filter                                                                                                    | 09/05/2019     Data logging:     OFF     Available storage: 3.5 GB       09.46:52 PM     Periodic publication: OFF     Commissioning     Custom Libro       cs     Settings     Device Settings     Measurements: Table     Commissioning     Custom Libro       Publication settings     Destination platform *     CSV export<br>Publication frequency *     Every day                                                                                                    | 9 admin   Logout   Ab<br>ary Maintenanco                                                                                                    |
| Modbus TCP/IP Filter Com'X 510 Com'X 510 General Settings Date/Time Settings Network Settings                                                                                | 09/05/2019     Data logging:     OFF     Available storage: 3.5 GB       09:46:52 PM     Periodic publication: OFF     Available storage: 3.5 GB       Settings     Device Settings     Measurements: Table     Commissioning     Custom Libro       Publication settings     Destination platform *     CSV export       Publication frequency *     Every day       Protocol *     SMTP                                                                                                    | 9 admin   Logout   Ab<br>ary   Maktenanco<br>  •<br>  •                                                                                                    |
| Modbus TCP/IP Filter Com'X 510 Com'X 510 General Settings Date/Time Settings Network Settings Proxy Settings                                                                 | 09/05/2019         Data logging:         OFF         Available storage: 3.5 GB           09:46:52 PM         Periodic publication: OFF         Available storage: 3.5 GB           Settings         Device Settings         Measurements: Table         Commissioning         Custom Libro           Publication settings         Destination platform *         CSV export         Publication frequency *         Every day           Protocol *         [SMTP         To addresses *         [publication@email.com x]                                                                                                    | 9 admin   Logout   Ab<br>ary   Maktenance<br>•<br>•                                                                                                    |
| Modbus TCP/IP Filter Com'X 510 Com'X 510 General Settings Date/Time Settings Network Settings Proxy Settings Schneider Electric Se                                           | 09/05/2019     Data logging:     OFF     Available storage: 3.5 GB       09:46:52 PM     Periodic publication: OFF     Commissioning     Custom Libra       Publication settings     Device Settings ①     Measurements Table     Commissioning     Custom Libra       Publication settings     Destination platform *     CSV export     Publication frequency *     Every day       Protocol *     [SMTP]     To addresses *     [publication@email.com x]       Compression activated *     Yes     No                                                                                                    | 9 admin   Logout   Ab<br>ary Maintenanco<br>•<br>•                                                                                                    |
| Modbus TCP/IP Filter Contact Management                                                                                                    | 09/05/2019     Data logging:     OFF     Available storage: 3.5 GB       09:46:52 PM     Periodic publication: OFF     Commissioning     Custom Libra       Publication settings     Device Sostings ①     Measurements: Table     Commissioning     Custom Libra       Publication settings     Destination platform *     CSV export     Every day       Publication frequency *     [SMTP     To addresses *     [publication@email.com x]       Compression activated *     Yes     No       Field separator *     [Comma     [Comma                                                                                         | 9 admin   Logout   Ab<br>ary   Maintenance<br>•<br>•<br>•<br>•<br>•                                                                                                    |
| Modus TCPIIP Filter Control Diagnost General Settings DaterTime Settings Network Settings Proxy Settings Schneider Electric Se Contact Management Email Settings             | 09/05/2019     Data logging:     OFF     Available storage: 3.5 GB       09:46:52 PM     Periodic publication: OFF     Commissioning     Custom Libra       Publication settings     Device Settings ①     Measurements Table     Commissioning     Custom Libra       Publication settings     Destination platform *     CSV export     Every day       Publication frequency *     [Every day       Protocol *     [SMTP       To addresses *     [publication@email.com x]       Compression activated *     Yes     No       Field separator *     Date Format *     [Dothoryryr                                            | admin Logout Ab     Ab     A     A |
| Modus TCPIIP Filter Control Disposed General Settings DaterTime Settings Network Settings Proxy Settings Schneider Electric Se Contact Management Email Settings Publication | 09/05/2019     Data logging:     OFF     Available storage: 3.5 GB       09:46:52 PM     Periodic publication: OFF     Commissioning     Custom Libra       Publication settings     Device Settings ①     Measurements: Table     Commissioning     Custom Libra       Publication settings     Destination platform *     CSV export     Every day       Publication frequency *     [SMTP     To addresses *     [publication@email.com x]       Compression activated *     Yes     No       Field separator *     Comma     Decimal separator *     Det       Date Format *     MM-DD-YYYY     Date Format *     MM-DD-YYYY | admin Logout Ab     Ab     A     A |

#### **Configure SMTP (Email settings)**

See *Email Settings* section under Com'X 510 Settings chapter of the user manual for additional information.

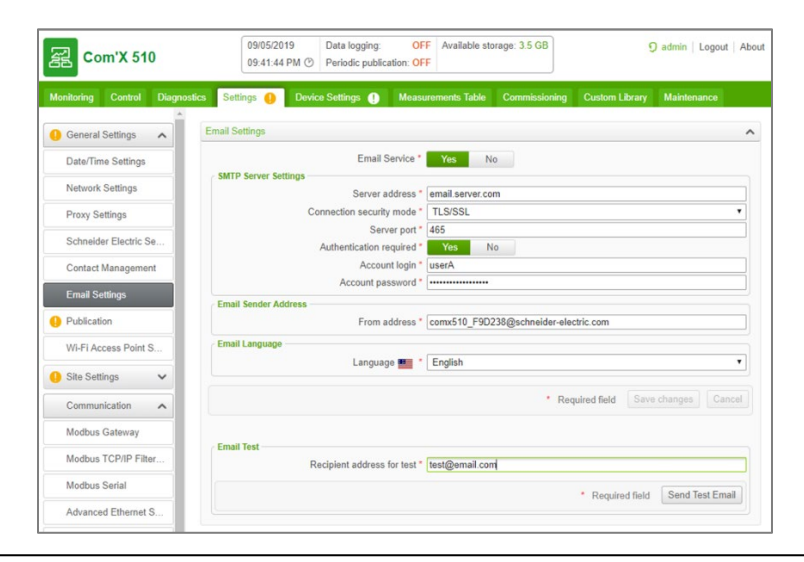

#### **Recommended best practices of unsecure protocols**

The table below lists risks and best practices associated with unsecure protocols. It is highly recommended to follow these best practices.

| Unsecure<br>protocols | Best Practices                                                                                                    |
|-----------------------|----------------------------------------------------------------------------------------------------|
| SMTP                  | <ul> <li>For publication:</li> <li>Select SMTP with either</li> <li>SSL/TLS or SMART TLS</li> <li>configured for publication.</li> </ul>                                                                               |
| НТТР                  | <ul> <li>For network configuration:</li> <li>Disable HTTP.</li> <li>Select HTTPS for network connections.</li> <li>For publication:</li> <li>Do not select HTTP.</li> <li>Select HTTPS with authentication.</li> </ul> |
| FTP                   | <ul> <li>For publication:</li> <li>Do not use FTP.</li> <li>Select either HTTPS with authentication or SMTP with either SSL/TLS or SMART TLS configured for publication.</li> </ul>                                    |
| Modbus TCP/IP         | <ul> <li>For Modbus device communications:</li> <li>Limit access to Modbus Communications by use of Modbus TCP/IP Filtering.</li> <li>Disable the Modbus port for each network interface when not in use.</li> </ul>   |

## **Disable WiFi Access Point**

The USB Wi-Fi key can be used as a temporary communication medium during the commissioning phase. This allows you to use a laptop or a tablet to configure the Com'X. The Wi-Fi access point is enabled by default. It is recommended to disable the Wi-Fi access point and enable it only for the required duration when needed.

See *Wi-Fi Access Point Settings* section under *Com'X 510 Settings* chapter of the user manual for additional information.

| 窑 Com'X 510                 | 09/04/2019         Data logging:         OFF         Available storage:         ① admin         Logout           05:59:22 PM ⑦         Periodic publication: OFF         Periodic publication: OFF         Periodic publication: OFF         Periodic publication: OFF | Abou |
|-----------------------------|----------------------------------------------------------------------------------------------------|------|
| Monitoring Control Diagnost | tcs Settings () Device Settings () Measurements Table Commissioning Custom Library Maintenance                                                                                                    |      |
| 0 General Settings          | Access Point Settings                                                                                                    | ^    |
| Date/Time Settings          | Enable Wi-Fi access point Yes No                                                                                                    |      |
| Network Settings            | Session duration 1 hour                                                                                                    | ۳    |
| Proxy Settings              | Required field Save changes Can                                                                                                    | cel  |
| Schneider Electric Servi    |                                                                                                    |      |
| Contact Management          |                                                                                                    |      |
| Email Settings              |                                                                                                    |      |
| Publication                 |                                                                                                    |      |
| Wi-Fi Access Point Sett     |                                                                                                    |      |
| Site Settings               |                                                                                                    |      |

It is recommended to ensure only secure protocols are used when connecting over the WiFi Access Point. Do not rely only on WiFi encryption.

## **Apply Modbus TCP/IP Filtering**

Modbus TCP/IP filtering allows the administrator to create a whitelist and assign the level of access IP addresses have to the Com'X and its downstream devices. When enabled, the default access level is **Read** for any Modbus TCP/IP client, not in the filtered list. Setting the **Default Access** field to **None** blocks all Modbus TCP/IP clients not in the filtered list.

Modbus TCP/IP Filtering is disabled by default making the Modbus TCP/IP server accessible from any IP addresses. It is strongly recommended to enable Modbus TCP/IP Filtering and manage the access level of each Modbus client connecting to the Com'X.

See *Configuring Modbus TCP/IP Filtering* section of the user manual for additional information.

| 2 Com'X 510                                                                                                    | 09/04/2019<br>07:49:19 PM 🕑 | Data logging:<br>Periodic publ | OFF Available storage:                                            | 🧿 admin   Logi                                            | out Ab |
|----------------------------------------------------------------------------------------------------|-----------------------------|--------------------------------|-------------------------------------------------------------------|-----------------------------------------------------------|--------|
| onitoring Control Diagnostics Settings                                                                                                    | Device Setting              | is 🌖 Me                        |                                                                   |                                                           |        |
| Wi-Fi Access Point Sett                                                                                                    |                             |                                |                                                                   |                                                           |        |
| Site Settings                                                                                                    | P/IP Filtering              |                                |                                                                   |                                                           | ^      |
| Site Information                                                                                                    |                             | Apply Filt                     | ering Yes No                                                      |                                                           |        |
| Data Logging                                                                                                    |                             | 14/5-1                         | An empty octet field is treated<br>right most octet and be contig | d as a wildcard. Empty fields must begin with t<br>guous. | the    |
| Communication                                                                                                    | 10                          | 1 2                            | Read                                                              |                                                           |        |
| Modbus Gateway                                                                                                    | 10.                         | 1.2.                           | 3 Full                                                            |                                                           |        |
| inclusion of a characteristic and a characteristic and a characteristic |                             |                                | Read                                                              |                                                           |        |
| Modbus TCP/IP Filtering                                                                                                    |                             |                                | Read                                                              |                                                           | ٠      |
| Modbus Serial                                                                                                    |                             |                                | Read                                                              |                                                           |        |
| Advanced Ethernet Sott                                                                                                    |                             |                                | Read                                                              |                                                           | ٠      |
| Advanced Enemet Sett                                                                                                    |                             |                                | Read                                                              |                                                           | ٠      |
| Zigbee Settings                                                                                                    |                             |                                | Read                                                              |                                                           | •      |
| Security                                                                                                    |                             |                                | Read                                                              |                                                           | *      |
|                                                                                                    |                             |                                | Read                                                              |                                                           | •      |
| Firewall Management                                                                                                    |                             |                                | Read                                                              |                                                           | -      |
| Certificates                                                                                                    |                             |                                | Read                                                              |                                                           |        |
| Licer Management                                                                                                    |                             |                                | Read                                                              |                                                           |        |
| Oser Management                                                                                                    |                             |                                | Read                                                              |                                                           |        |
| Users                                                                                                    |                             |                                | Read                                                              |                                                           | *      |
| Group Settings                                                                                                    |                             |                                |                                                                   |                                                           |        |
| Events                                                                                                    |                             | Default Ac                     | cess None                                                         |                                                           | •      |
| Event Settings                                                                                                    |                             |                                |                                                                   |                                                           |        |

## **Enable Warning Banner**

Enable the Com'X Warning Banner to all users attempting to access your computer system if required by your network security policy.

See *Warning Banner Settings* section under *Com'X 510 Settings* chapter of the user manual for additional information.

| December 2 and the second | HTTPS                           | ~  |
|---------------------------|---------------------------------|----|
| Proxy Settings            |                                 |    |
| Schneider Electric Serv   | Modbus TCP/IP                   | ~  |
| Contact Management        | Network Access                  | ~  |
| Email Settings            | Default admin reset             | ~  |
| Publication               | Account Lockout Policy          | ~  |
| Wi-Fi Access Point Sett   | Warning Banner Settings         | ^  |
| Site Settings             | Enable warning banner Yes No    |    |
|                           | Place warning banner text here. |    |
| Communication 🗸           |                                 |    |
| Security                  | Warning banner text             | // |
| Firewall Management       |                                 |    |